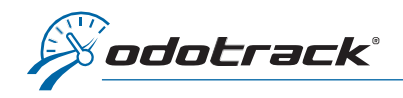

Seul l'administrateur actuel du compte peut céder ses droits administratifs. Voici la procédure à suivre.

## SE CONNECTER AU PORTAIL

À partir du site web www.odotrack.com, cliquez sur

ODOportail ENGLISH 1. Inscrivez votre adresse courriel et votre mot de passe Bienvenue sur notre portail web! Connexion Pour une navigation simple, facile et efficace. Ce nouveau portail vous offre une toute nouvelle expérience utilisateur et est adapté à toutes les plateformes (ordinateurs, tablette, téléphone intelligent) pour un accès à votre compte en tout temps. Découvrez-le dès maintenant ! test@odotrack.ca ..... **PROBLÈMES TECHNIQUES ?** Vous n'êtes pas client et désirez en savoir plus ? CONNEXION MOT DE PASSE OUBLIÉ? **EN SAVOIR PLUS** Cliquez ici si vous avez 2. Cliquez ici pour oublié votre mot de passe et suivez la procédure de vous connecter à réinitialisation. votre compte

N.B. : Si vous n'avez pas accès à la messagerie de l'adresse courriel du compte administrateur, vous devrez communiquer directement avec le département technique de votre entreprise. La réinitialisation du mot de passe ne pouvant être transmise à aucune autre adresse courriel.

| ODOportai                                             | il =                                                                                                    |                                                                     |
|-------------------------------------------------------|----------------------------------------------------------------------------------------------------|---------------------------------------------------------------------|
| 🖵 Accueil                                             | Accuell                                                                                                    |                                                                     |
| <ol> <li>Profil</li> <li>Carnet d'adresses</li> </ol> | Accueil                                                                                                    | Mon application                                                     |
| Cartes de crédits                                     | L         L         L         L           Profil         Carnet d'adresses         Cartes de crèdits         Commandes         Facture                                               | res Lancer                                                          |
| Commandes Factures                                    | Références Appareits Aide                                                                                                    | ODOTRACK l'application<br>Cliquez sur Lancer Odotrack Odotrack      |
|                                                       |                                                                                                    | Visionner le guide d'utilisateur (l <del>'ançais le anglais).</del> |
| ♥ Appareils                                           | Représentant           ▲: Sandra Tutino           ★: Sandra Tutino@odotrack.ca           Q: 1-877-388-0810           Support           ①: 1-876-388-0810           Q: 1-877-388-0810 |                                                                     |

## PAGE D'ACCUEIL DE L'ODOPORTAIL DE VOTRE COMPTE

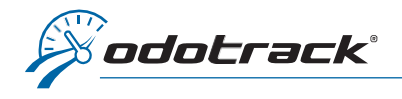

## CHANGEMENT D'ADMINISTRATEUR

## CHANGEMENT D'ADMINISTRATEUR

Une fois connecté au compte de l'administrateur, à partir des onglets situés à gauche de l'écran, accédez au **Module Configuration, section Contacts.** 

Cliquez sur le nom de l'administrateur situé en haut de la liste dans le panneau à droite de l'écran.

Cliquez sur l'onglet **Droits et accès**, sous la section « Céder mes droits administratifs », sélectionnez le nom du nouvel administrateur à la ligne « Je désire céder mes droits administratifs à ».

Attribuez à l'ancien administrateur son nouveau rôle (gestionnaire ou utilisateur) et cliquez sur **Procéder** dans le bas de la page.

Si désiré, par la suite, vous pouvez modifier le rôle de l'ancien administrateur en accédant au **Module Configuration, section Rôles**.

| Le compte de l'ancien administrateur<br>peut être archivé en cliquant sur le<br>menu <b>Options</b> , puis sur <b>Archiver</b> |                            |
|----------------------------------------------------------------------------------------------------|----------------------------|
| Contacts ① Ajouter ① Supprimer 🏟 Options                                                                                       | Hors-ligne 🏶 🙆             |
| C Résumé profil paramètres droits et accès vénicules                                                                           | [] <sup>≜</sup> ∉ 🎍 🍇 Q    |
|                                                                                                    | AUCUN GROUPE 1 contact     |
| Courriel et mot de passe                                                                                                    | VO VJ Odotrack             |
| Courriel Rôle<br>Statemic jolicoeurgiodotrack.ca Administrateur                                                                | SECTEUR DE LAVAL 1 contact |
| C-thanger le mot de passe                                                                                                    | JD John Do                 |
| No. RFID                                                                                                    | AUTEUIL 2 contacts         |
|                                                                                                    | 10 Jean Dit                |
| Enregistrer Annuler                                                                                                    | OT Odo Track               |
| Céder mes droits administratifs                                                                                                | VIMONT I contact o         |
| Je désire céder mes droits administratifs à                                                                                    |                            |
| Sélectionner un conducteur                                                                                                    | AL ALF L'Extraterreste     |
| Mon nouveau rôle sera                                                                                                    | ARCHIVÉS 1 contact         |
|                                                                                                    |                            |
| Procéder                                                                                                    |                            |
| A                                                                                                    |                            |
| 8                                                                                                    |                            |
|                                                                                                    |                            |
|                                                                                                    |                            |
|                                                                                                    |                            |

| Configuration | ~ | 4 |
|---------------|---|---|
| Contacts      |   |   |
| Véhicules     |   | A |
| Appareils     |   | 8 |
| Rôles         |   | • |